## 2016-17 Preferred Golf – Rate Loading Instructions AmexGolf 1 Round Per Night

| Rate Category:                         | GLRA – Preferred Golf Last Room Availability                                                                                                    |
|----------------------------------------|----------------------------------------------------------------------------------------------------|
| Rate Type:                             | Negotiated                                                                                                    |
| Package Rate Code /<br>Rate Type Code: | MKTAXGL (was previously coded as AMEXGOLF)                                                                                                    |
| Package Name /<br>Rate Type Name:      | AmexGolf 1 Round Per Night                                                                                                    |
| Default Short Description:             | Stay One Night and Receive One Round of Golf and One Upgrade                                                                                                    |
| Default Long Description:              | EXCLUSIVE American Express Centurion and Platinum Card Members golf rate. Enjoy a nightly golf package which includes one-round of golf per night stay per room – limited to one free round of golf per room per night. |
| Rate Type Class:                       | Negotiated                                                                                                    |
| Rate Attributes:                       | <ul> <li>Include Tax By Default</li> <li>Suppress Rate</li> <li>Commissionable</li> <li>Require Credentials at Check-In</li> <li>Breakfast included in rate</li> </ul>                                                  |
| Channels:                              | Booking EngineGDSIDSVoiceConfidentialConfidentialConfidential                                                                                                    |
| Valid Arrival Dates:                   | Now – December 31, 2017                                                                                                    |
| Terms & Conditions:                    | <ul> <li>Based on hotel availability</li> <li>Limited to one free round of golf per room per night.</li> <li>Must be booked via Amex Office</li> </ul>                                                                  |
| Rate Strategy:                         | <ul><li>BAR</li><li>Last Room Availability</li></ul>                                                                                                    |

Please review the following program information and instructions.

**NEW participants** to this program  $\rightarrow$  go to **SECTION A / page 2** 

 $\rightarrow$  If your hotel **participated in 2015**  $\rightarrow$  go to **SECTION B / page 3** 

SECTION A – for hotels that are NEW to this program

- 1. Add a New Rate under Rate Configuration in SynXis CRS.
- 2. Fill in the Default Short & Long Description using the chart listed on page 1.
- 3. Add descriptions per channel and by language if necessary.
- 4. Add travel agency commission percentage, 10% minimum recommended.
- 5. Add the room types for this rate.
- 6. Ensure that the Rate Code is open to the appropriate channels as listed on page 1.
- 7. Add the validity dates as per page 1.

You may start selling this program immediately by adjusting your start dates.

- 8. Add the derived or fixed rate.
- 9. Add offsets or rate attributes as necessary.
- 10. Double check the guarantee and cancellation policies.
- Go to Product Assignment to review and adjust your rate display order by channel. We recommend lowest to highest.
- 12. Rate loading needs to be completed within **5 business days** of receipt of these loading instructions.
- 13. Once rate loading is completed, please send a confirmation email to:

MktgProgramRates@PreferredHotels.com

## SECTION B – for hotels that participated in this program in 2015

We encourage you to make the updates immediately and honor the new program as soon as possible.

- 1. Please do not build a separate/new rate plan for this program. The marketing team will **ONLY** be promoting this rate code and all materials will include this rate code only.
- 2. Pull up the Rate code listed on page 1.
- 3. Update the Short description with the information on page 1.
- 4. Update the Long description with the information on page 1.
- 5. Update descriptions per channel and by language if necessary.
- 6. Revise travel agency commission percentage if necessary, 10% minimum recommended.
- 7. Ensure that the Rate Code is open to the appropriate channels as listed on page 1.
- 8. Revise any room types for the rate if needed.
- 9. Extend validity date through December 31, 2017.
- 10. Update your derived or fixed rate as appropriate.
- 11. Add offsets or rate attributes as necessary.
- 12. Double check the guarantee and cancellation policies.
- 13. Go to Product Assignment to review and adjust your rate display order by channel. We recommend lowest to highest.
- 14. Rate loading needs to be completed within **5 business days** of receipt of these loading instructions.
- 15. Once rate loading is completed, please send a confirmation email to:

MktgProgramRates@PreferredHotels.com